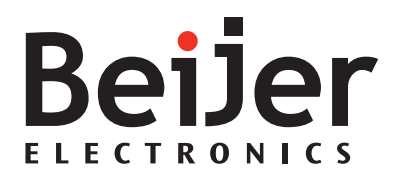

### **MTe Nautic**

Installation Manual English

MAEN983B, 2010-08

#### MTe Nautic Monitor Series Installation Manual

# Foreword

The MTe Nautic Monitor series affords excellent quality displays of nautical charts or machine data. The series operates with or without touch, features non-reflective glass for easy daylight viewing and offers infinitely adjustable dimming to zero while delivering the specific functions to enable automation and navigational tasks.

Dimming can be carried out by buttons on the front, or remotely via a serial, USB or optionally via a LAN port.

Video out signal is available through VGA, DVI, USB or optionally via LAN.

With shallow depth for easy installation, the MTe Nautic can be utilized in combination with the EPC-box Nautic or third party computers. All models are fully certified according to all major nautical classification societies.

This manual describes each model and gives instructions on installation, operation and service.

#### © Beijer Electronics AB, MAEN983B, 2010-08

Please read the entire installation manual prior to installing and using this equipment. Only qualified personnel may install, operate or repair this equipment. Beijer Electronics AB, including all its group companies is not responsible for modified, altered or renovated equipment. Because the equipment has a wide range of applications, users must acquire the appropriate knowledge to use the equipment properly in their specific applications.

Persons responsible for the application and the equipment must themselves ensure that each application is in compliance with all relevant requirements, standards and legislation in respect to configuration and safety. Only parts and accessories manufactured according to specifications set by Beijer Electronics AB may be used.

BEIJER ELECTRONICS AB, INCLUDING ALL ITS GROUP COMPANIES, SHALL NOT BE LIABLE TO ANYONE FOR ANY DIRECT, INDIRECT, SPECIAL, INCIDENTAL OR CONSE-QUENTIAL DAMAGES RESULTING FROM THE INSTALLATION, USE OR REPAIR OF THIS EQUIPMENT, WHETHER ARISING IN TORT, CONTRACT, OR OTHERWISE. BUYER'S SOLE REMEDY SHALL BE THE REPAIR, REPLACEMENT, OR REFUND OF PURCHASE PRICE, AND THE CHOICE OF THE APPLICABLE REMEDY SHALL BE AT THE SOLE DIS-CRETION OF BEIJER ELECTRONICS AB.

## Contents

| 1 Sa  | fety Precautions                  | 5  |
|-------|-----------------------------------|----|
| 1.1   | Nautic Approvals and Certificates | 5  |
| 1.2   | General                           | 7  |
| 1.3   | During Installation               | 8  |
| 1.4   | During Use                        | 8  |
| 1.5   | Service and Maintenance           | 9  |
| 1.6   | Dismantling and Scrapping         | 9  |
| 2 Pr  | oduct Naming                      | 11 |
| 3 Su  | pplied Equipment                  | 11 |
| 4 Co  | ompass Safety Distance            | 12 |
| 5 De  | escription of Parts               | 13 |
| 5.1   | Communication Ports               | 15 |
| 5.2   | Assembly                          | 16 |
| 5.3   | Power Supply                      | 16 |
| 5.4   | Earthing System                   | 17 |
| 5.5   | Buzzer In/Out                     | 17 |
| 5.6   | Remote Power Out                  | 18 |
| 5.7   | AC Power Out                      | 18 |
| 6 Oj  | peration                          | 19 |
| 6.1   | Touch Screen Installation         | 19 |
| 6.2   | On Screen Display Menu            | 23 |
| 6.2.1 | OSD Functionality                 | 23 |
| 6.2.2 | System Messages                   | 24 |
| 6.2.3 | Input Selection Menu              | 24 |
| 6.2.4 | Brightness Control Menu           | 25 |
| 6.2.5 | Color Control Menu                | 26 |
| 6.2.6 | Image Adjustment Menu             |    |
| 6.2.7 | Tools Menu                        | 30 |
| 6.2.8 | Exit                              | 30 |

| 6.3                                                                  | USB Graphic Driver                                                                                                    |                |
|----------------------------------------------------------------------|----------------------------------------------------------------------------------------------------|----------------|
| 6.3.1                                                                | System Requirements                                                                                                    |                |
| 6.3.2                                                                | Software Installation                                                                                                    |                |
| 6.3.3                                                                | Uninstalling the Graphics Software                                                                                                    |                |
| 6.3.4                                                                | Using the Software                                                                                                    |                |
| 6.3.5                                                                | Controlling the Display                                                                                                    |                |
| 6.3.6                                                                | General Characteristics                                                                                                    | 40             |
| 6.4                                                                  | USB Server Driver                                                                                                    | 41             |
| 6.4.1                                                                | Software Installation                                                                                                    | 41             |
| 6.4.2                                                                | Using the Software                                                                                                    |                |
| 6.5                                                                  | Dimming                                                                                                    | 46             |
| 6.6                                                                  | Cable Fixing Points                                                                                                    | 46             |
|                                                                      |                                                                                                    |                |
| 7 Te                                                                 | echnical Data                                                                                                    | 47             |
| 7 Te<br>8 Di                                                         | echnical Data                                                                                                    | 47<br>49       |
| 7 Te<br>8 Di<br>8.1                                                  | echnical Data<br>rawings<br>MTe 150/T150 Nautic Front View                                                                                                    | 47<br>49<br>49 |
| 7 Te<br>8 Dr<br>8.1<br>8.2                                           | echnical Data<br>rawings<br>MTe 150/T150 Nautic Front View<br>MTe 150/T150 Nautic Cut Out Drawing                                                                                                    | 47<br>49<br>   |
| 7 Te<br>8 Da<br>8.1<br>8.2<br>8.3                                    | echnical Data<br>rawings<br>MTe 150/T150 Nautic Front View<br>MTe 150/T150 Nautic Cut Out Drawing<br>MTe 150/T150 Nautic Outline Drawings                                                                                                    |                |
| 7 Te<br>8 Dr<br>8.1<br>8.2<br>8.3<br>8.4                             | echnical Data<br>rawings<br>MTe 150/T150 Nautic Front View<br>MTe 150/T150 Nautic Cut Out Drawing<br>MTe 150/T150 Nautic Outline Drawings<br>MTe 170/T170 Nautic Front View                                                                                                    |                |
| 7 Te<br>8 Di<br>8.1<br>8.2<br>8.3<br>8.4<br>8.5                      | echnical Data<br>rawings<br>MTe 150/T150 Nautic Front View<br>MTe 150/T150 Nautic Cut Out Drawing<br>MTe 150/T150 Nautic Outline Drawings<br>MTe 170/T170 Nautic Front View<br>MTe 170/T170 Nautic Cut Out Drawing                                                                                                    |                |
| 7 Te<br>8 Da<br>8.1<br>8.2<br>8.3<br>8.4<br>8.5<br>8.6               | echnical Data<br>rawings<br>MTe 150/T150 Nautic Front View<br>MTe 150/T150 Nautic Cut Out Drawing<br>MTe 150/T150 Nautic Outline Drawings<br>MTe 170/T170 Nautic Front View<br>MTe 170/T170 Nautic Cut Out Drawing<br>MTe 170/T170 Nautic Outline Drawing                                                                                                    |                |
| 7 Te<br>8 Da<br>8.1<br>8.2<br>8.3<br>8.4<br>8.5<br>8.6<br>8.7        | echnical Data<br>rawings<br>MTe 150/T150 Nautic Front View<br>MTe 150/T150 Nautic Cut Out Drawing<br>MTe 150/T150 Nautic Outline Drawings<br>MTe 170/T170 Nautic Front View<br>MTe 170/T170 Nautic Cut Out Drawing<br>MTe 170/T170 Nautic Outline Drawings<br>MTe 190/T190 Nautic Front View                                                                          |                |
| 7 Te<br>8 Da<br>8.1<br>8.2<br>8.3<br>8.4<br>8.5<br>8.6<br>8.7<br>8.8 | echnical Data<br>rawings<br>MTe 150/T150 Nautic Front View<br>MTe 150/T150 Nautic Cut Out Drawing<br>MTe 150/T150 Nautic Outline Drawings<br>MTe 170/T170 Nautic Front View<br>MTe 170/T170 Nautic Cut Out Drawing<br>MTe 170/T170 Nautic Outline Drawings<br>MTe 190/T190 Nautic Front View<br>MTe 190/T190 Nautic Front View<br>MTe 190/T190 Nautic Cut Out Drawing |                |

# 1 Safety Precautions

Both the installer and the owner and/or operator of the monitor must read and understand this installation manual.

# 1.1 Nautic Approvals and Certificates

The MTe Nautic Monitor series are certified according to the following list. Some approvals are in progress. Please visit our web site for the latest information.

| Model                    | ABS     | BV | CE | DNV | EN 60945 | GL | LR | RS       |
|--------------------------|---------|----|----|-----|----------|----|----|----------|
| MTe 150 Nautic AC        | Х       | Х  | Х  | Х   | Х*       | Х  | Х  | Х        |
| MTe 150 Nautic DC        | Х       | Х  | Х  | Х   | Х*       | Х  | Х  | Х        |
| MTe 150 E Nautic AC      | Х       | Х  | Х  | Х   | Х*       | Х  | Х  | Х        |
| MTe 150 E Nautic DC      | Х       | Х  | Х  | Х   | Х*       | Х  | Х  | Х        |
| MTe T150 Nautic AC       | Х       | Х  | Х  | Х   | Х*       | Х  | Х  | Х        |
| MTe T150 Nautic DC       | Х       | Х  | Х  | Х   | Х*       | Х  | Х  | Х        |
| MTe T150 E Nautic AC     | Х       | Х  | Х  | Х   | Х*       | Х  | Х  | Х        |
| MTe T150 E Nautic DC     | Х       | Х  | Х  | Х   | Х*       | Х  | Х  | Х        |
| MTe 170 Nautic AC        | Х       | Х  | Х  | Х   | Х*       | Х  | Х  | Х        |
| MTe 170 Nautic DC        | Х       | Х  | Х  | Х   | Х*       | Х  | Х  | Х        |
| MTe 170 E Nautic AC      | Х       | Х  | Х  | Х   | Х*       | Х  | Х  | Х        |
| MTe 170 E Nautic DC      | Х       | Х  | Х  | Х   | Х*       | Х  | Х  | Х        |
| MTe T170 Nautic AC       | Х       | Х  | Х  | Х   | Х*       | Х  | Х  | Х        |
| MTe T170 Nautic DC       | Х       | Х  | Х  | Х   | Х*       | Х  | Х  | Х        |
| MTe T170 E Nautic AC     | Х       | Х  | Х  | Х   | Х*       | Х  | Х  | Х        |
| MTe T170 E Nautic DC     | Х       | Х  | Х  | Х   | Х*       | Х  | Х  | Х        |
| MTe 190 Nautic AC        | Х       | Х  | Х  | Х   | Х*       | Х  | Х  | Х        |
| MTe 190 Nautic DC        | Х       | Х  | Х  | Х   | Х*       | Х  | Х  | Х        |
| MTe 190 E Nautic AC      | Х       | Х  | Х  | Х   | Х*       | Х  | Х  | Х        |
| MTe 190 E Nautic DC      | Х       | Х  | Х  | Х   | Х*       | Х  | Х  | Х        |
| MTe T190 Nautic AC       | Х       | Х  | Х  | Х   | Х*       | Х  | Х  | Х        |
| MTe T190 Nautic DC       | Х       | Х  | Х  | Х   | Х*       | Х  | Х  | Х        |
| MTe T190 E Nautic AC     | Х       | Х  | Х  | Х   | Χ*       | Х  | Х  | Х        |
| MTe T190 E Nautic DC     | Х       | Х  | Х  | Х   | Х*       | Х  | Х  | Х        |
| * Also for bridge applic | cations |    |    |     |          |    |    | <u> </u> |

| Approval/Certificate                  | Abbreviation |
|---------------------------------------|--------------|
| American Bureau of Shipping           | ABS          |
| Bureau Veritas                        | BV           |
| Conformité Européenne                 | CE           |
| Det Norske Veritas                    | DNV          |
| European Standard                     | EN 60945     |
| Germanischer Lloyd                    | GL           |
| Lloyd's Register                      | LR           |
| Russian Maritime Register of Shipping | RS           |

# 1.2 General

- The monitor is intended for industrial use only.
- The monitor is constructed for naval applications and for indoor use according to IEC 60945.
- Read the safety precautions carefully.
- Check the delivery for transportation damage. If damage is found, notify the supplier as soon as possible.
- Do not use the monitor in an environment with high explosive hazards.
- The supplier is not responsible for modified, altered or reconstructed equipment.
- Use only parts and accessories manufactured according to specifications of the supplier.
- Read the installation and operating instructions carefully before installing, using or repairing the monitor.
- Never allow fluids, metal filings or wiring debris to enter any openings in the monitor. This may cause fire or electrical shock.
- Only qualified personnel may operate the monitor.
- Storing the monitor where the temperature is lower/higher than recommended in this manual can cause the LCD display liquid to congeal/become isotopic.
- The LCD display liquid contains a powerful irritant. In case of skin contact, wash immediately with plenty of water. In case of eye contact, hold the eye open, flush with plenty of water and get medical attention.
- The figures in this manual serves an illustrative purpose. Because of the many variables associated with any particular installation, the supplier cannot assume responsibility for actual use based on the figures.
- The supplier neither guarantees that the monitor is suitable for your particular application, nor assumes responsibility for your product design, installation or operation.

# 1.3 During Installation

- The monitor is designed for stationary installation on a plane surface, where the following conditions are fulfilled:
  - no high explosive risks
  - no strong magnetic fields
  - no direct sunlight
  - no large, sudden temperature changes
- Install the monitor according to the accompanying installation instructions.
- Ground the monitor according to the accompanying installation instructions.
- Only qualified personnel may install the monitor.
- Separate the high voltage, signal and supply cables.
- Make sure that the voltage and polarity of the power source is correct before connecting the monitor to the power outlet.
- Peripheral equipment must be appropriate for the application and location.
- The controlling transformer has to comply with EN60742.

# 1.4 During Use

- Keep the monitor clean.
- Emergency stop and other safety functions may not be controlled from the monitor.
- Do not use too much force or sharp objects when touching the keys, touch screen etc.

# 1.5 Service and Maintenance

- Only qualified personnel should carry out repairs.
- The agreed warranty applies.
- Before carrying out any cleaning or maintenance operations, disconnect the equipment from the electrical supply.
- Clean the display and surrounding front cover with a soft cloth and mild detergent.
- Replacing the battery incorrectly may result in explosion. Only use batteries recommended by the supplier.

# 1.6 Dismantling and Scrapping

- The monitor or parts thereof shall be recycled according to local regulations.
- The following components contain substances that might be hazardous to health and the environment: lithium battery, electrolytic capacitor and display.

# 2 Product Naming

The naming of the monitors is constructed with a number of parameters that indicate the characteristics of each model, for example *MTe T170 E Nautic DC* according to below:

| МТе     | Т                     | 170    | E        | Nautic | DC           |
|---------|-----------------------|--------|----------|--------|--------------|
| Monitor | Optional touch screen | Screen | Optional | Main   | Type of      |
| series  |                       | size   | Ethernet | usage  | power supply |

# 3 Supplied Equipment

| Part                | Description                                                                                                    |
|---------------------|----------------------------------------------------------------------------------------------------|
| CD; driver software | Driver software CD for touch screen installation etc.                                                                                                    |
| Power cable         | Standard power cable (European or US standard) for<br>units with 230 V AC power supply.<br>Length: approximately 3.0 m.<br>24 V DC units are delivered without cable.<br>A variety of cables are available separately. |
| Installation manual | This manual describes specific information about Beijer<br>Electronics products only - not about third party compo-<br>nents.                                                                                          |
| Mounting kit        | Screws, nuts etc.                                                                                                    |
| Sticker             | Device sticker with device name and part number<br>Note:<br>Place the sticker on the front of the device when mount-<br>ing, to identify device while installing and at startup.                                       |

# 4 Compass Safety Distance

The MTe Nautic Monitors are certified according to EN 60945 for bridge applications. The tests include a compass safety distance test.

Electrical devices, such as the MTe Nautic Monitor, must be kept in a safe distance to a compass in operation according to the following table:

| Compass type      | Minimum distance to MTe Nautic Monitor |
|-------------------|----------------------------------------|
| Steering compass  | 1 meter in all directions              |
| Emergency compass |                                        |
| Standard compass  | 1.45 meter in all directions           |

# 5 Description of Parts

Monitor sizes 15", 17" and 19" are available.

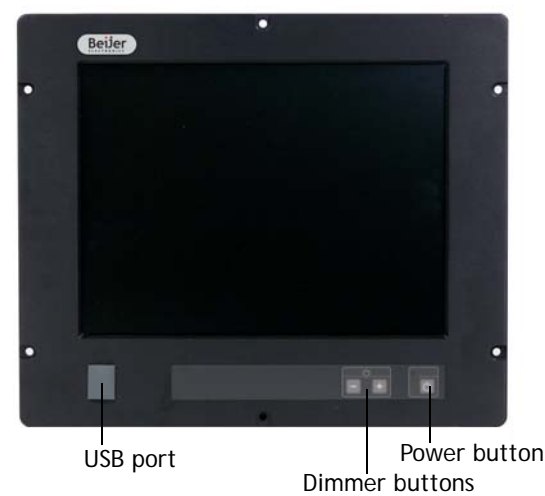

The front includes a USB-port under hatch, a power button with a LED, and a set of dimmer buttons. The buttons are explained below:

| Button | Instruction                                                                                                  | Description                                                                                                    |
|--------|----------------------------------------------------------------------------------------------------|----------------------------------------------------------------------------------------------------|
| Ċ      | Press the power button for more than one second                                                              | Turns the monitor off                                                                                                    |
| С<br>С | Press the power button for more than one second                                                              | Turns the monitor on                                                                                                    |
| - +    | Press - (brightness down) on the dim-<br>mer button (single step or automatic<br>repeating after one second) | Makes the display darker                                                                                                 |
| - +    | Press + (brightness up) on the dimmer<br>button (single step or automatic<br>repeating after one second)     | Makes the display brighter                                                                                               |
| - +    | Press + and - simultaneously for more<br>than one second                                                     | Turns on full brightness<br>quickly (default - this may<br>be configured according<br>to RBC software manual<br>MAEN986) |

#### **LED Description**

The power LED can assume the following statuses in monitors with Ethernet:

| LED   | Description               |  |
|-------|---------------------------|--|
| Green | Normal operation          |  |
| -     | The monitor is turned off |  |

The power LED can assume the following statuses in monitors without Ethernet:

| LED                   | Description                        |
|-----------------------|------------------------------------|
| Green                 | Signal detected - normal operation |
| Blinking green/orange | Resolution out of range            |
| Orange                | No input signal available          |
| Blinking orange       | No input cable or signal detected  |
| Red                   | Display refresh rate out of range  |

# 5.1 Communication Ports

#### Communication Ports 230 V AC without Ethernet

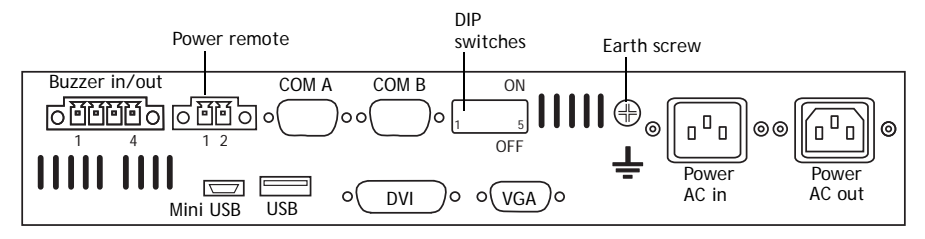

### Communication Ports 230 V AC with Ethernet

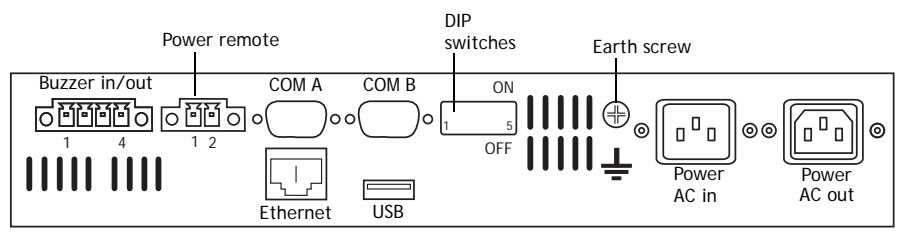

### Communication Ports 24 V DC without Ethernet

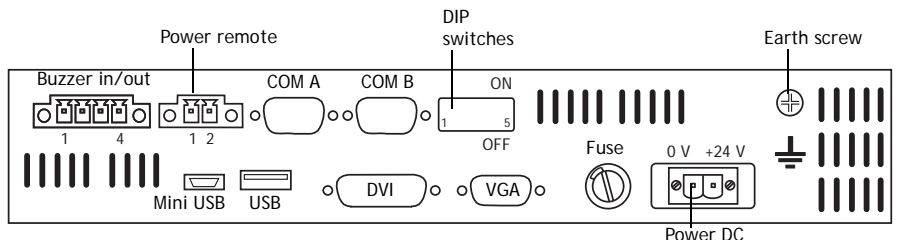

### Communication Ports 24 V DC with Ethernet

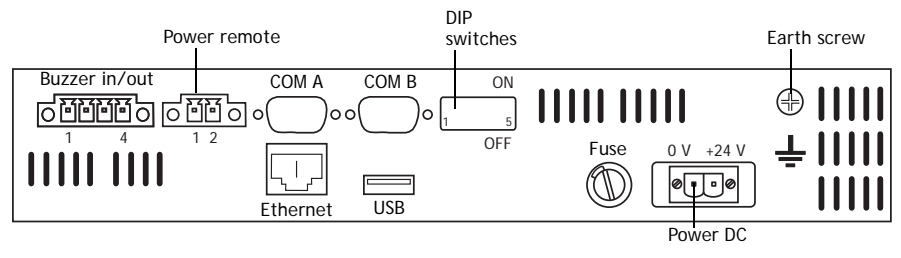

# 5.2 Assembly

A free space of 100 mm, for air circulation, has to be provided around the appliance, to dissipate the heat generated during operation.

The monitor is assembled with hexagon nuts (included in the supplied mounting kit).

Note:

Possible risk of damage to the appliance!

Protection class IP65 for the front panel is only guaranteed with a perfect fitting seal. Pay attention to the torque when fixing the front panel.

# 5.3 Power Supply

The MTe Nautic monitors are available with 230 V AC or 24 V DC power system.

The power supply for 24 V DC is carried out via a double-pole connector (Phoenix MST BT 2,5/2).

The monitors are certified for the connection to protective grounded power supply according to EN60950. The controlling transformer has to comply with EN60742.

Note:

Check the power supply system with the relevant data on the type plate.

# 5.4 Earthing System

The following items have to be observed to guarantee a safe dissipation of electronic interference:

- Appliance and switch board have to be connected to the nearest possible central earthing point.
- Make sure of a possibly low inductive connection between appliance and switch board.
- All data cables connected to the appliance have to be of the shield type.
- The screens have to be earthed on both sides. A low ohm connection between the connected systems is essential. Avoid high equalizing currents through the cable screen due to voltage fluctuations.
- The earthing connection is to be carried out with min. 4 mm<sup>2</sup> cross section.

## 5.5 Buzzer In/Out

There is a buzzer integrated in the front behind the front foil. The buzzer can be activated with a Beijer Electronics RBC software command or with a buzzer-in signal. Buzzer-out is a relay contact parallel to the integrated buzzer that can be used to switch an external signal device.

The buzzer-in and -out can be connected to the 4-pole Phoenix connector:

| Buzzer     | Connection                     | Comment                             |
|------------|--------------------------------|-------------------------------------|
| Buzzer-out | Pin 1 and pin 2                | NO-contact, max. load 1 A @ 24 V DC |
| Buzzer-in  | Pin 3 + 24 V DC / pin 4 ground |                                     |

Please see the RBC software manual MAEN986 for further information.

# 5.6 Remote Power Out

Remote power out is a relay contact that is closed after the power button on the front side is pressed for more than one second. It is opened after the button is released. With the remote power out signal, it is possible to switch an external Beijer Electronics EPC Nautic on and off. The EPC has a corresponding ATX power remote input. To use this function, connect the double-pole Phoenix connector to the corresponding connector on the EPC.

# 5.7 AC Power Out

The AC power out terminal on the 230 V AC-models is internally connected to the AC power in terminal through a double-pole relay. This makes it possible to connect an external AC powered device such as a PC (max. 6 A). The AC power out is active only when the monitor is on.

# 6 Operation

# 6.1 Touch Screen Installation

#### Perform the SETUP.EXE under:

- CD-ROM: \MTe\_Nautic\_Monitors\Driver\Touch\UniWinDriver631a.

| 🖙 F:\EPCC2D-Mte-Nauti\MTe_Nautic_M                                           | oni  | tors\Driver\Touch\      | UniWinDri  | ver631a       |                  |
|------------------------------------------------------------------------------|------|-------------------------|------------|---------------|------------------|
| <u>File E</u> dit <u>V</u> iew F <u>a</u> vorites <u>T</u> ools <u>H</u> elp |      |                         |            |               | A                |
| 🚱 Back 🝷 🕥 🚽 🏂 🔎 Search 👔                                                    | 3    | Folders 📴 🏂             | × 9        | •             |                  |
| Address 💽 F:\EPCC2D-Mte-Nauti\MTe_Nautic_M                                   | onit | ors\Driver\Touch\UniWir | Driver631a |               | 🖌 🄁 Co           |
| Folders >                                                                    | <    | Name 🔺                  | Size       | Туре          | Date Modified    |
| EPCC2D-Mte-Nauti                                                             | ^    | Files Currently or      | n the CD   |               |                  |
| Approvals                                                                    |      | Common                  |            | File Folder   | 2009-11-24 15:00 |
| EPC_C2D_Nautic_PC                                                            |      | 🚞 Serial                |            | File Folder   | 2009-11-24 15:00 |
| MTe_Nautic_Monitors Documentation                                            |      | C USB                   |            | File Folder   | 2009-11-24 15:00 |
|                                                                              |      | 🚾 default.hcf           | 8 KB       | HCF File      | 2007-12-16 17:21 |
| 🖃 🧰 Driver                                                                   |      | 🗐 license.txt           | 11 KB      | Text Document | 2008-02-11 15:57 |
| Display_Link_Driver                                                          |      | €LogFile.html           | 4 KB       | HTML Document | 2009-05-25 08:33 |
| H mindows_de                                                                 |      | 🗐 readme.txt            | 62 KB      | Text Document | 2008-02-29 15:15 |
| ⊞… ; rbcdriver_windows_en<br>⊒… 🛅 Touch                                      |      | 🜌 setup.exe             | 224 KB     | Application   | 2008-02-29 14:51 |
| 🖻 🗁 UniWinDriver631a                                                         |      |                         |            |               |                  |
| 🛅 Common                                                                     |      |                         |            |               |                  |
| 🛅 Serial                                                                     |      |                         |            |               |                  |
| 🛅 USB                                                                        | ¥    |                         |            |               |                  |

1. Follow the instructions on the screen and press Next.

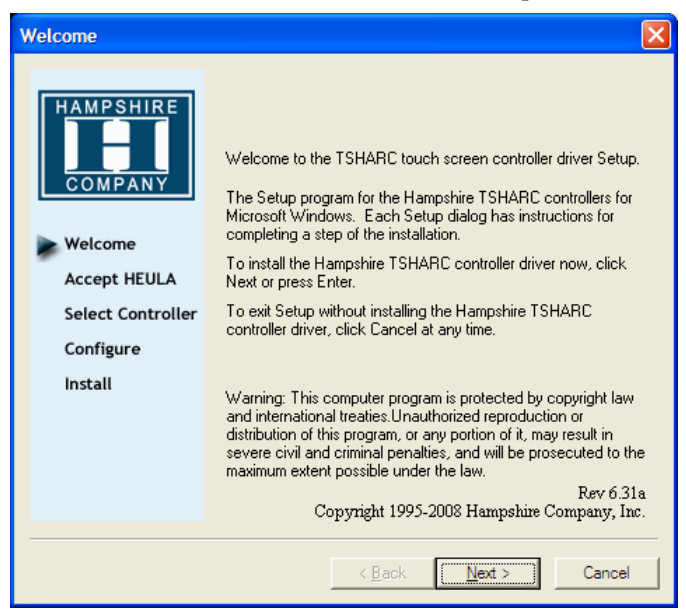

2. Accept the license provisions.

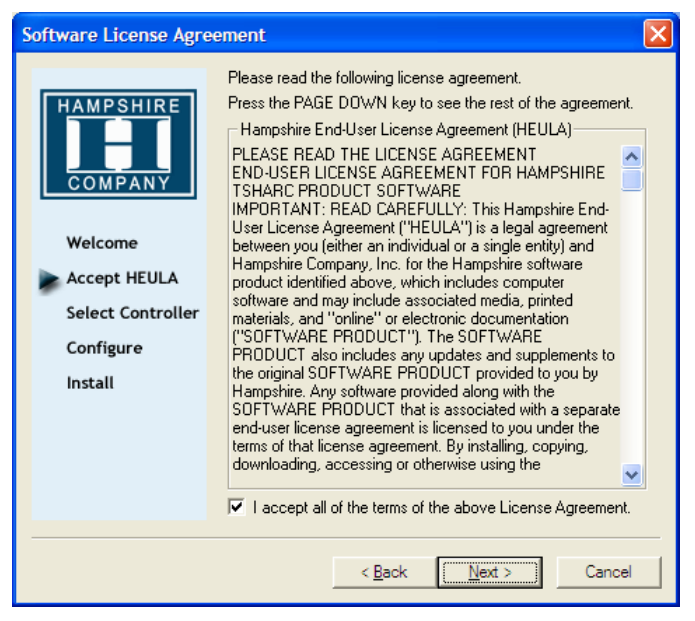

3. Select Autodetect or manually select the technical connection data.

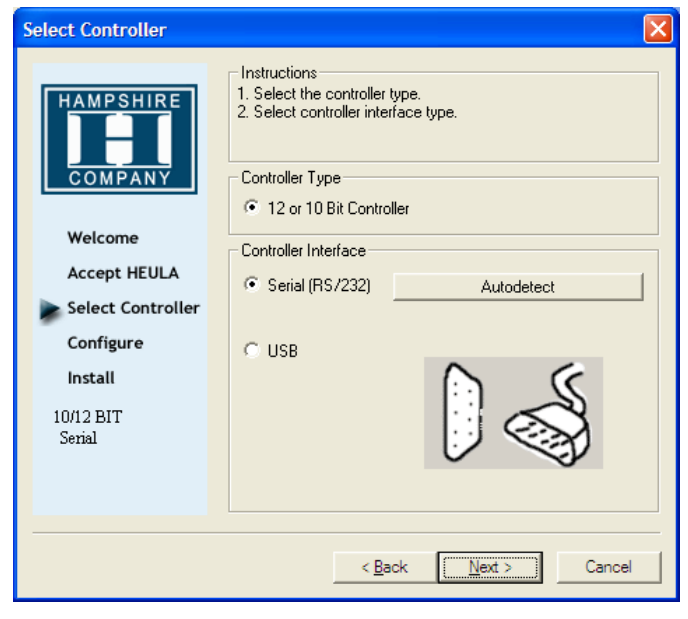

| Serial Configuration |                                                                                                    |               |  |
|----------------------|----------------------------------------------------------------------------------------------------|---------------|--|
| HAMPSHIRE            | Instructions<br>1. Select the communication port that your touch screen<br>controller is connected to.<br>2. Select the baud rate that your touch screen controller is<br>configured for. |               |  |
| COMPANY              | COM Port                                                                                                    |               |  |
|                      | C COM 1 (default)                                                                                                    | C COM 5       |  |
| Welcome              | C COM 2                                                                                                    | С СОМ 6       |  |
| Accept HEULA         | С СОМ 3                                                                                                    | C COM 7       |  |
| Select Controller    | C COM 4                                                                                                    | C COM 8       |  |
| Configure            | Baud Rate                                                                                                    | Advanced      |  |
| Install              | C 2400 📀 9600 (default)                                                                                                    | IRQ 🔽         |  |
| 10/12 BIT<br>Serial  | C 4800 C 19200                                                                                                    | Base 🔽        |  |
| COM 1<br>9600 bps    | Capacitive Controller<br>Check the box if you have a Capacitive Controller<br>Capacitive Controller                                                                                       |               |  |
|                      |                                                                                                    |               |  |
|                      | < <u>B</u> ack                                                                                                    | Next > Cancel |  |

4. Press Finish and follow the instructions for a re-start.

| Configuration Comple                                                                                             | te                                                                                                    | × |
|----------------------------------------------------------------------------------------------------|----------------------------------------------------------------------------------------------------|---|
|                                                                                                    | Instructions<br>Touch screen driver installation configuration is now<br>complete. Press "Finish" to install the touch screen driver.                                                                                            |   |
| Welcome<br>Accept HEULA<br>Select Controller<br>Configure<br>Install<br>10/12 BIT<br>Serial<br>COM 6<br>9600 bps | The touch screen tray application automatically recalculates coordinates when the screen(s) are resized or rotated.<br>This process runs in the background and is configurable by right-clicking the Hampshire System tray icon. |   |
|                                                                                                    | < <u>B</u> ack [Finish] Cancel                                                                                                    |   |

- 5. After a re-start of the operating system you will find *Hampshire Control Panel* among the programs.
- 6. Calibrate the touch screen with your finger or with a rounded pointed touch pen.

## 6.2 On Screen Display Menu

#### Note:

The On Screen Display menu is supported only for monitors without an Ethernet connection.

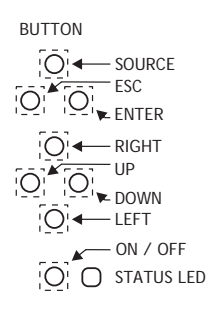

The On Screen Display (OSD) menu is controlled via the OSD buttons.

It is opened by the Enter button.

The following controls are available for selection from the OSD menu: Input Selection, Brightness Control, Color Control, Image Adjustment and Tools.

### 6.2.1 OSD Functionality

The following table describes differences in keypad functions with and without activating OSD:

| Кеу    | Function - OSD active                            | Function - OSD not active |  |
|--------|--------------------------------------------------|---------------------------|--|
| POWER  | Switch power on/off                              | Switch power on/off       |  |
| LEFT   | Decrease Value                                   | Decrease Value            |  |
| RIGHT  | Increase Value                                   | Increase Value            |  |
| UP     | Not used                                         | Scroll up (Esc)           |  |
| DOWN   | Shortcut black level and brightness con-<br>trol | Scroll down (Enter)       |  |
| ESCape | Not used                                         | Escape                    |  |
| ENTER  | Enter                                            | Enter                     |  |
| SOURCE | Toggle Input Source                              |                           |  |

For a description of the power LED, see section *LED Description*.

### 6.2.2 System Messages

The following system messages may be displayed:

| System message                     | Description                                                                                                    |  |
|------------------------------------|----------------------------------------------------------------------------------------------------|--|
| SYSTEM BOOT                        | The system is booting up.                                                                                                    |  |
| Signal                             | There is no signal at DVI or RGB input.<br>Reason: PC is off or in sleep mode or cable is not con-<br>nected to graphics card |  |
|                                    | There is no cable connected to the RGB input.                                                                                 |  |
|                                    | There is no cable connected to the DVI input.                                                                                 |  |
|                                    | There is no cable connected to the USB input.                                                                                 |  |
| III SYSTEM MESSAGE<br>Out of Range | Provided signal/resolution at DVI or RGB input is not supported.                                                              |  |

### 6.2.3 Input Selection Menu

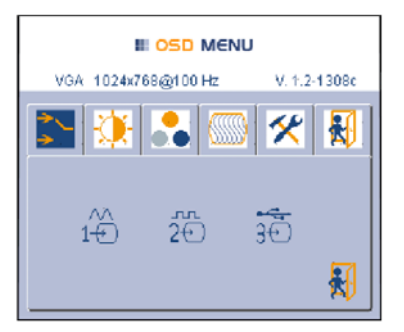

Press Enter or down to enter the Input Selection menu.

Use left or right buttons to select RGB Analog, DVI or UGA (USB) input.

Select Exit or up to return to the icon bar.

### 6.2.4 Brightness Control Menu

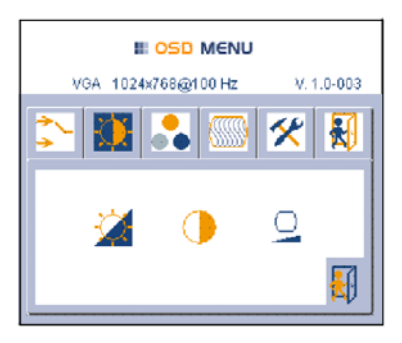

**Blacklevel & Brightness** 

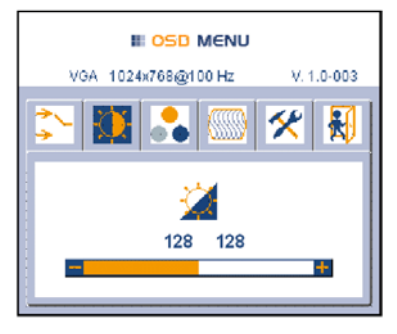

Press Enter or down to enter the Brightness Control menu.

Use left or right buttons to adjust Blacklevel & Brightness, Contrast or Blacklevel.

Select Exit or up to return to the icon bar.

Use left or right buttons to decrease or increase panel brightness.

- Blacklevel adjustment: 0-128
- Brightness adjustment: 128-256

Press Enter or down to confirm, or Esc to cancel.

### Contrast

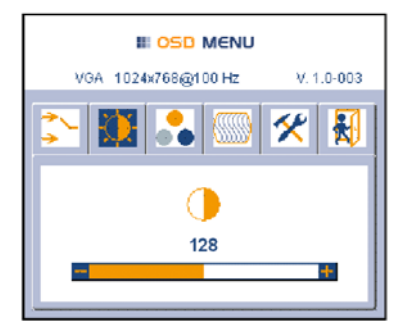

Use left or right buttons to decrease or increase display contrast.

#### Blacklevel

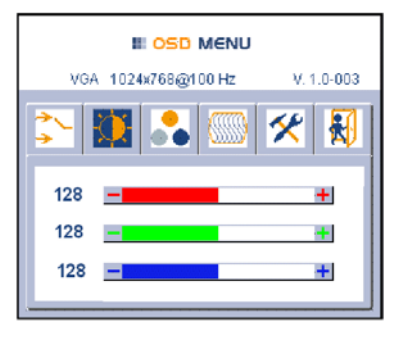

Use up or down buttons to select red, green or blue.

Use left or right buttons to decrease or increase the selected color value.

Press Enter or down to confirm, or Esc to cancel.

### 6.2.5 Color Control Menu

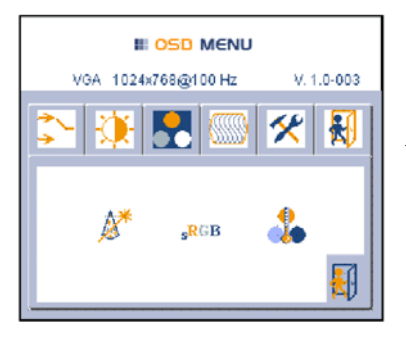

Press Enter or down to enter the Color Control menu.

Use left or right buttons to adjust Color Auto-adjust, Color or Color Temperature.

Select Exit or up to return to the icon bar.

#### Note:

**Color Auto-adjust** is available only if RGB analog is selected as input. This function adjusts the analog input interface to the used graphic board. The result has to be confirmed by selecting either **Yes** or **No** using the left or right buttons.

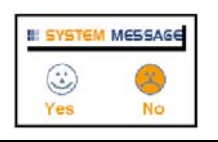

### Color

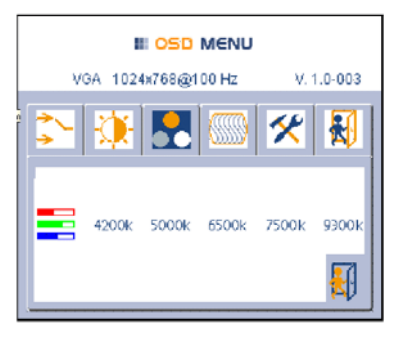

Press Enter or down to enter the Color menu.

Use left or right buttons to select a value, or to enter the **Color Temperature** panel.

- Color Temperature panel
- 4200K
- 5000K
- 6500K
- 9300K

Select Exit or up to return to the icon bar.

### **Color Temperature**

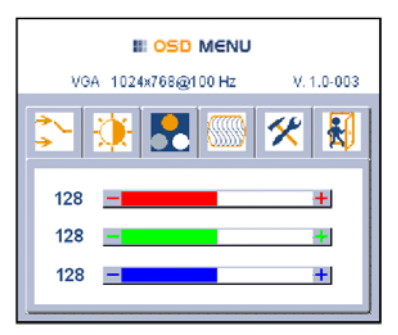

Use up or down buttons to select red, green or blue.

Use left or right buttons to decrease or increase the selected color value.

## 6.2.6 Image Adjustment Menu

The Image Adjustment settings are available only if RGB analog is selected as input.

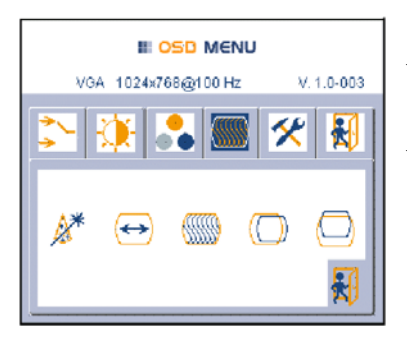

Press Enter or down to enter the Image Adjustment menu.

Use left or right buttons to select Image Auto-adjust, Horizontal Width, Phase, Horizontal Position or Vertical Position.

Press Enter or down to confirm.

Select Exit or up to return to the icon bar.

#### Note:

**Image Auto-adjust** is available only if RGB analog is selected as input. This function adjusts the image on the display including phase and horizontal/vertical position. The result has to be confirmed by selecting either **Yes** or **No** using the left or right buttons.

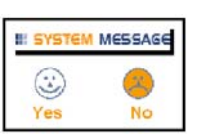

#### Horizontal Width

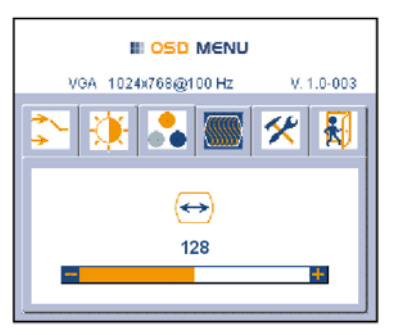

Use left or right buttons to adjust the image size manually.

#### Phase

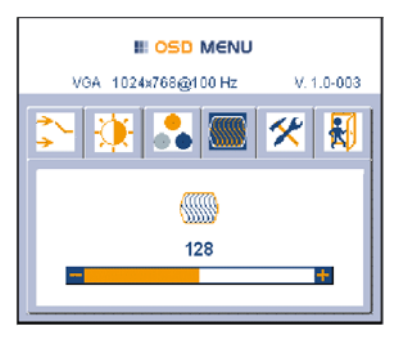

Use left or right buttons to adjust the phase manually.

Press Enter or down to confirm, or Esc to cancel.

### Horizontal Position

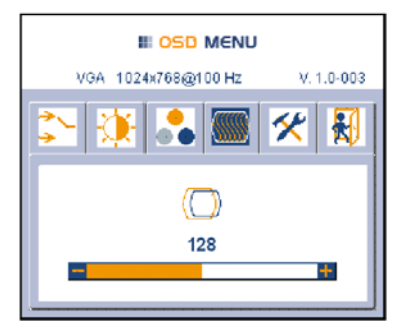

Use left or right buttons to adjust the position manually.

Press Enter or down to confirm, or Esc to cancel.

### Vertical Position

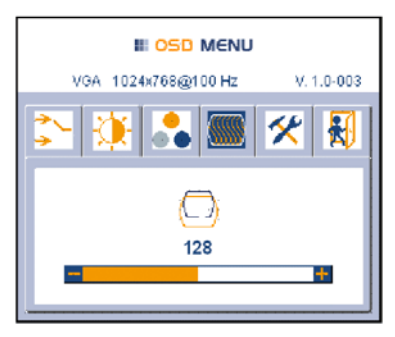

Use left or right buttons to adjust the position manually.

### 6.2.7 Tools Menu

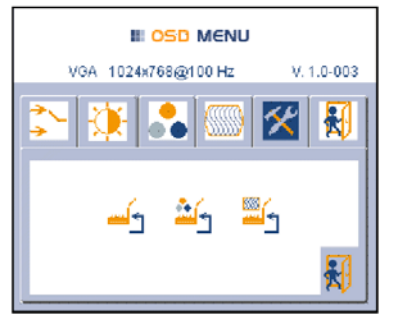

Press Enter or down to enter the Tools menu.

Use left or right buttons to select one of the factory default settings **Complete Reset**, **Color Reset** or **Image Reset**.

Press Enter or down to confirm.

Select Exit or up to return to the icon bar.

### Factory Default Settings

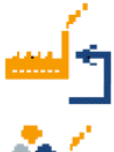

Reset complete factory default settings

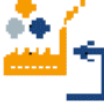

Reset color factory default settings

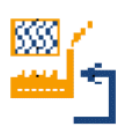

Reset image factory default settings

## 6.2.8 Exit

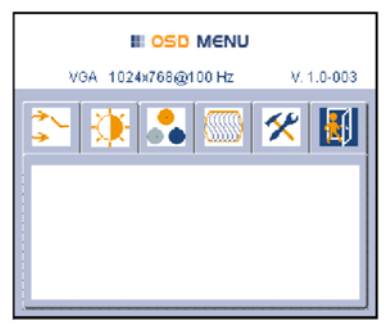

Use left or right buttons to select Exit. Press Enter to save changes and close OSD.

# 6.3 USB Graphic Driver

The monitor can be configured either to mirror your primary screen, or to extend Windows. The USB to VGA driver used to control the extra screens uses little PC resource and offers a vast array of screen resolutions and color depths.

### 6.3.1 System Requirements

The d.client USB software can be installed on any desktop or laptop PC running one of the following operating systems:

| Operating system        | Service pack/driver requirement |
|-------------------------|---------------------------------|
| Windows XP Home         | Service Pack 2 and 3            |
| Windows XP Professional | Service Pack 2 and 3            |
| Windows 2000            | Service Pack 4                  |
| Windows Vista Basic     | Driver revision 4.3 or higher   |
| Windows Vista Aero      | Driver revision 4.3 or higher   |

Up to six monitors configured as d.client USB units can be connected to the PC at a time.

### 6.3.2 Software Installation

The following example is for Windows XP - there are some differences in terminology and user interface on Windows 2000/Vista, but the basic steps are the same. You can select to first connect the monitor to the PC, or to first install the software and then connect the monitor.

#### Installation of Connected Hardware

With this method, the monitor is connected prior to installing the drivers.

- 1. Insert the software installation CD, or if your software was downloaded, unzip it to a convenient folder.
- 2. Connect the monitor to the PC via USB. When the Found New Hardware Wizard starts, follow its instructions:

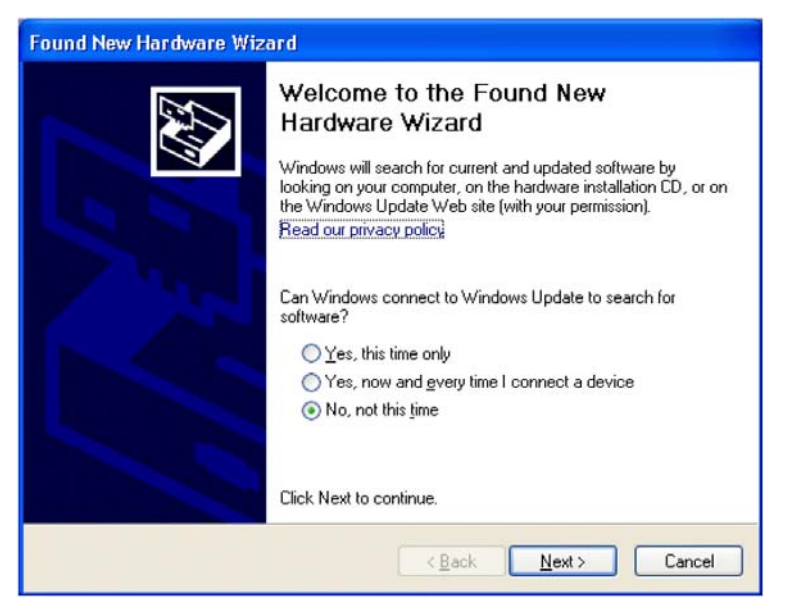

3. Select No, not this time.

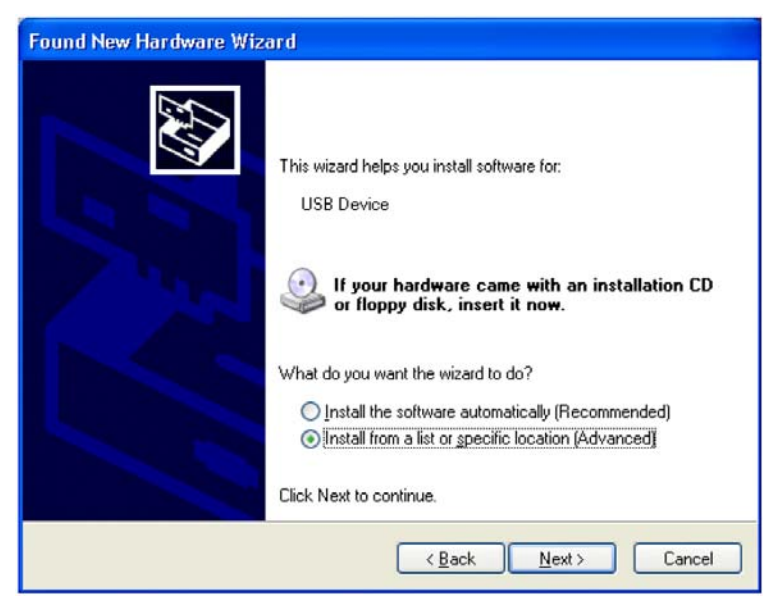

4. Select **Install from a list or a specific location** (Advanced), and point the wizard at the software.

#### Installation without Connected Hardware

With this method, the drivers are installed before connecting the monitor to the PC.

- 1. Navigate to the d.client USB installation directory on your PC or CD and double-click on **Setup.exe** to start installing the drivers.
- 2. Once the drivers are installed, connect the monitor to the PC via USB. The PC will automatically detect the new USB device and start the Found New Hardware Wizard. Follow the instructions of the wizard:

| Found New Hardware Wizard |                                                                                                    |  |  |
|---------------------------|----------------------------------------------------------------------------------------------------|--|--|
|                           | Welcome to the Found New<br>Hardware Wizard<br>Windows will search for current and updated software by<br>looking on your computer, on the hardware installation CD, or on<br>the Windows Update Web site (with your permission).<br>Read our privacy police |  |  |
|                           | Can Windows connect to Windows Update to search for<br>software?<br>Yes, this time only<br>Yes, now and gvery time I connect a device<br>No, not this time                                                                                                   |  |  |
|                           | Click Next to continue.                                                                                                    |  |  |
|                           | < <u>₿</u> ack <u>N</u> ext > Cancel                                                                                                    |  |  |

3. Select No, not this time.

| Found New Hardware Wizard                                                 |
|---------------------------------------------------------------------------|
| This wizard helps you install software for:<br>USB Display Adapter (0051) |
| < <u>B</u> ack <u>N</u> ext > Cancel                                      |

4. Select Install the software automatically (Recommended).

## 6.3.3 Uninstalling the Graphics Software

The d.client USB software can be removed using the Add or Remove Programs utility in Windows control panel. In Windows Vista this is called Programs and Features.

- 1. Open Add or Remove Programs.
- 2. Locate the d.client USB entry and click Remove.

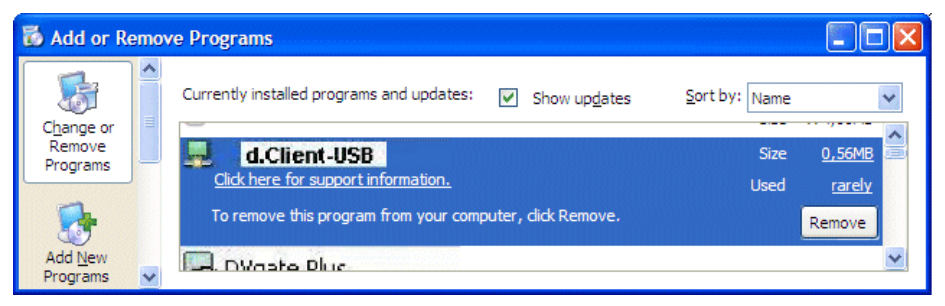

3. Click Yes to confirm that you want to remove it.

The software will then uninstall automatically.

## 6.3.4 Using the Software

The behavior of the d.client USB software is configured through Windows Display Properties dialog box.

- 1. To access the **Display Properties** dialog, right-click on the desktop and select **Properties**.
- 2. Select the Settings tab.

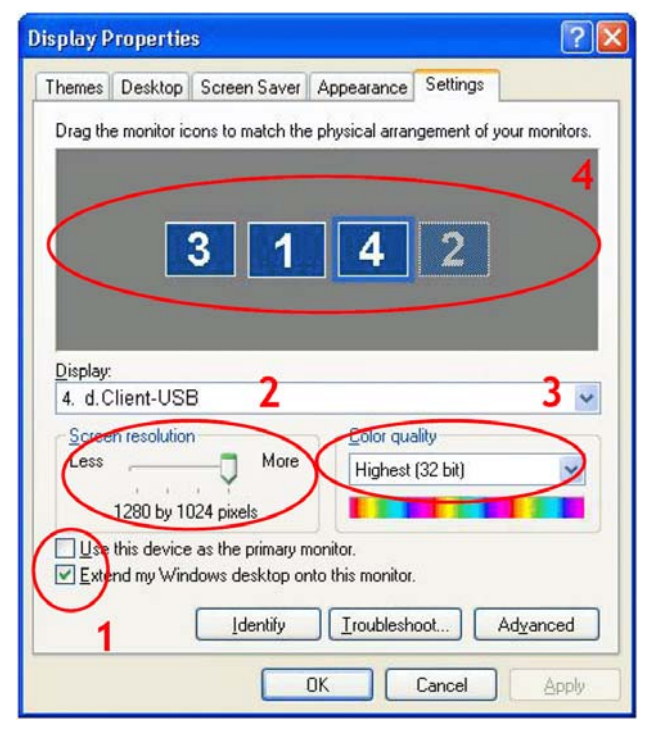

3. Locate **d.client USB** in the Display drop-down list. Its mode, resolution, color quality and position can all be controlled from here.

#### Setting the Display in Extended Mode

In extended mode, the d.client USB forms part of the extended Windows desk-top.

- 1. To set the display in this mode, check the Extend my Windows desktop onto this monitor box (marked 1 in previous figure).
- 2. Configure screen resolution and color quality using the appropriate controls (2 and 3), and arrange its position with respect to the other monitors on the extended desktop in using the drag area (4).
- 3. For more detailed mode settings, including the refresh rate, click on the **Advanced** button, then the **Adapter** tab and finally the **List all modes...** button. All valid combinations of resolution, color quality and refresh rate are listed.

#### Setting the Display in Mirror Mode

In mirror mode, the d.client USB simply copies what is on the main (primary) display.

1. To set the display in this mode, uncheck the Extend my Windows desktop onto this monitor box (marked 1 in previous figure).

The resolution, color depth and refresh rate of the primary screen are replicated on the d.client USB.

If the d.client USB display unit supports a lower resolution than the primary display, the on board scaling engine will downscale the image to the native panel resolution.

### Setting the Display as the Primary Display

To make the d.client USB unit the primary display, check the Use this device as the primary monitor (marked 1 in previous figure). On some PCs it is necessary to disable the main display (i.e. unchecking the box marked Extend my Windows desktop onto this monitor for the main display) as part of the same settings change. The d.client USB display stays primary if the PC enters hibernate or suspend mode or is rebooted. If the d.client is detached, the main display becomes primary again.

## 6.3.5 Controlling the Display

The d.client unit can also be configured from the d.client Icon application. When devices are attached, an icon in the notification area indicates that the program is running. Clicking on it displays a menu to control attached devices:

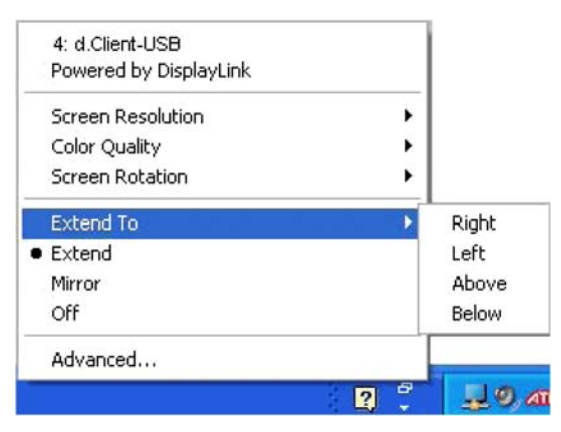

The menu contains many of the settings that can be configured via Windows Display Properties, in addition to some other settings:

| Menu item       | Description                                                                                                |
|-----------------|----------------------------------------------------------------------------------------------------|
| Screen Rotation | Rotates Windows desktop (90, 180 or 270 degrees)                                                           |
| Extend To       | Changes the device to extended mode, and places it to the left of/right of/above/below the primary monitor |
| Off             | Switches the display off on an adapter                                                                     |
| Advanced        | Opens the Windows Display Properties dialog                                                                |

### 6.3.6 General Characteristics

#### Standby and Hibernate, Shut Down and Restart

If the PC that the d.client USB is connected to is set in standby or hibernate mode, the display goes blank. When the PC is powered up again (and unlocked if necessary), the connected display returns to the same mode as before standby or hibernation.

If the PC is shut down, restarted and logged in to, the connected display returns to the same mode as before shutdown.

#### d.client USB with Multiple Users

d.client USB work with multiple users on the PC. The mode settings are saved for each user, thus allowing individual desktop configuration.

#### Disconnecting the d.client USB

If the d.client USB is powered off or the USB cable is removed from the PC, the display goes blank. All windows and icons move to the primary screen. On reconnection or powering up of the d.client USB, the display returns to the same mode as before disconnection.

However, windows and icons that were previously on the screen will not be moved back.

## 6.4 USB Server Driver

### 6.4.1 Software Installation

#### Note:

The USB Server driver is supported only for monitors with an Ethernet connection. The default IP address of the monitor is 192.168.0.1; the default subnet mask is 255.255.255.0.

1. Navigate to the USB server installation directory MTe\_Nautic\_Monitors\ Driver\USB\_Server\_Driver on your PC or CD and double-click on the USB Server setup file to start the installation.

The installation starts automatically.

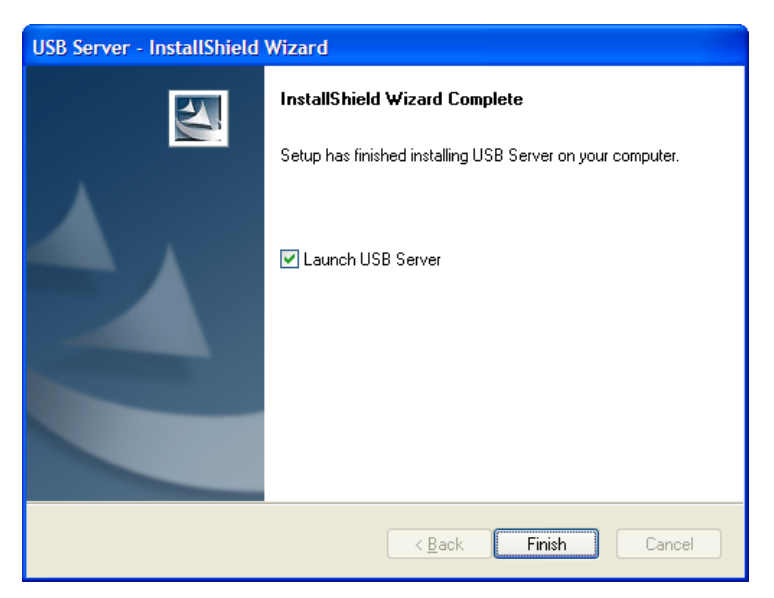

2. Click Finish when the installation is complete.

### 6.4.2 Using the Software

The USB Server program starts automatically in the background. An icon in the notification area indicates that the program is running.

If you have disabled the autostart option, double-click on the Launch USB Server shortcut on the desktop to start running the program in the background.

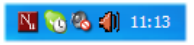

#### Main Menu

Right-click on the USB Server icon in the notification area and select **Open Display Solution USB Server** to display the main menu.

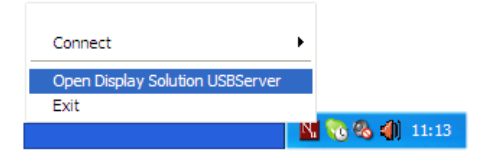

### Status of USB Servers and Devices

The tree view displays the status of all USB servers and devices that you can access. A USB Server is either accessible or inaccessible. An inaccessible server is either disconnected from the network, powered off or suffers other technical difficulties that prevent it from being accessed by your PC. An inaccessible server will not show up on the tree view.

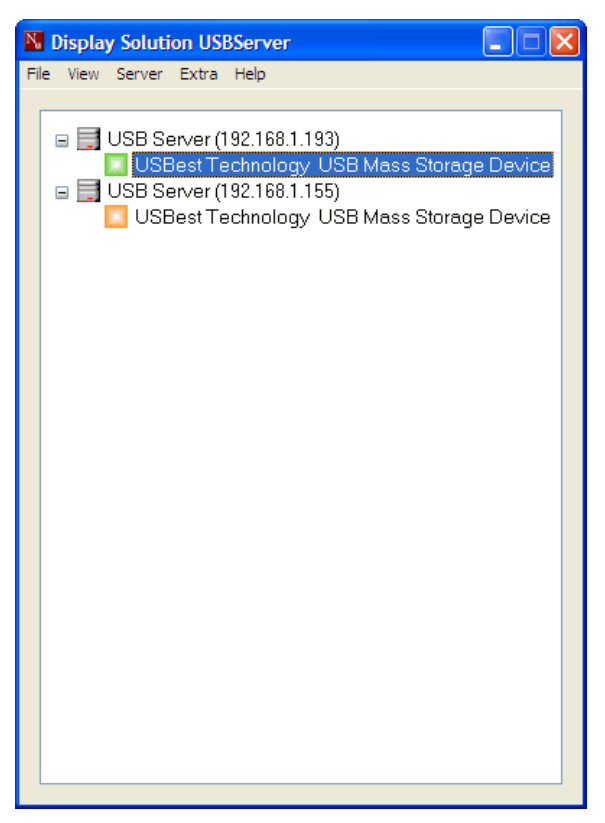

Each status is represented by an icon of different color:

| Color  | Status                           | Comment                                                                |
|--------|----------------------------------|------------------------------------------------------------------------|
| Green  | Ready                            | The device is unoccupied and ready for connection                      |
| Orange | Connected                        | Connection established                                                 |
| Red    | Occupied by<br>Others with Error | A problem has occurred for the device that is occupied by another user |

#### Operation

It is also possible to see all connected devices by right-clicking on the USB Server icon in the notification area and selecting **Connect**.

|                                                             | Search                                  |       |
|-------------------------------------------------------------|-----------------------------------------|-------|
| ✓ USBest Technology USB Mass Storage Device (192.168.1.193) | Connect 🕨                               |       |
| ✓ USBest Technology USB Mass Storage Device (192.168.1.155) | Open Display Solution USBServer<br>Exit |       |
|                                                             | N 3                                     | ै 🗞 🌒 |

Right-clicking on a device in the tree view, and selecting **Details**, displays additional information about the selected device:

| Display Solution USBServe | er                      | × |
|---------------------------|-------------------------|---|
| Status                    |                         |   |
| Status :                  | Connected               |   |
| Occupied by Name :        | ds-lab3                 |   |
| Occupied by IP :          | 192.168.1.151           |   |
| Details                   |                         |   |
| Manufacturer :            | USBest Technology       |   |
| Model :                   | USB Mass Storage Device |   |
| Queue Name :              |                         |   |
| L                         |                         |   |
|                           | ОК                      |   |

#### Manual Disconnect and Connect

You can disconnect or connect to a device manually, by clicking on its icon in the tree view.

### Exit Program

The program is stopped by right-clicking on the USB Server icon in the notification area and selecting Exit.

This will shut down the server. If devices are connected, you must confirm disconnecting them.

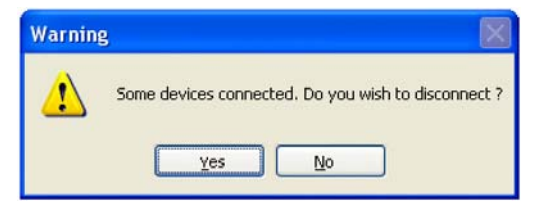

# 6.5 Dimming

The monitor can be dimmed in different ways:

- Local, using the dimmer buttons on the front panel
- Remote, using the serial port, a USB port or Ethernet

Please see the RBC software manual MAEN986 for further information about remote dimming.

# 6.6 Cable Fixing Points

When connecting interface cables such as RS232, USB, LAN or VGA, the cables must be fixed at the cable fixing points, to avoid that the cables loosen because of vibrations.

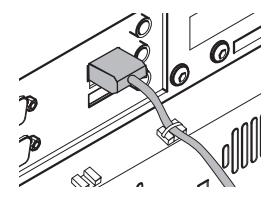

# 7 Technical Data

Please see chapter *2 Product Naming* for a description of how products are named.

| Parameter                                        | MTe 150 Nautic<br>MTe T150 Nautic<br>MTe 150 E Nautic<br>MTe T150 E Nautic | MTe 170 Nautic<br>MTe T170 Nautic<br>MTe 170 E Nautic<br>MTe T170 E Nautic | MTe 190 Nautic<br>MTe T190 Nautic<br>MTe 190 E Nautic<br>MTe T190 E Nautic |  |
|--------------------------------------------------|----------------------------------------------------------------------------|----------------------------------------------------------------------------|----------------------------------------------------------------------------|--|
| Size, W x H x D                                  | 412 x 351 x 81 mm                                                          | 430 x 390 x 81 mm                                                          | 483.2 x 444 x 81 mm                                                        |  |
| Mounting depth                                   | 80 mm<br>(130 mm including clearance)                                      |                                                                            |                                                                            |  |
| Front panel seal                                 | IP65                                                                       |                                                                            |                                                                            |  |
| Rear panel seal                                  | IP20                                                                       |                                                                            |                                                                            |  |
| Weight                                           | 6.5 kg                                                                     | 7.5 kg                                                                     | 10.0 kg                                                                    |  |
| USB port                                         | 1 x USB 2.0 on front side behind hatch<br>1 x USB 2.0 on back side         |                                                                            |                                                                            |  |
| Graphic port                                     | VGA/DVI/USB or Ethernet                                                    |                                                                            |                                                                            |  |
| Power consump-<br>tion at rated<br>voltage       | 45 W                                                                       |                                                                            |                                                                            |  |
| Fuse                                             | 1 AT (230 V AC) / 4 AT                                                     | 1 AT (230 V AC) / 4 AT (24 V DC)                                           |                                                                            |  |
| Power supply                                     | 115-230 V AC ± 15%. 1 A max (switch on peak 30 A).                         |                                                                            |                                                                            |  |
| options                                          | 24 V DC ± 15%. 2.4 A max (switch on peak 12 A).                            |                                                                            |                                                                            |  |
| Active area of<br>display                        | 304.1 x 228.1 mm                                                           | 337.9 x 270.3 mm                                                           | 376.3 x 301.1 mm                                                           |  |
| Pixels                                           | 1024 x 768                                                                 | 1280 x 1024                                                                | 1280 x 1024                                                                |  |
| Pixel pitch (RGB)                                | 0.297 x 0.297 mm                                                           | 0.264 x 0.264 mm                                                           | 0.294 x 0.294 mm                                                           |  |
| Max. number of colors                            | 16.7 million                                                               |                                                                            |                                                                            |  |
| View angle (up/<br>down/left/right)<br>(typical) | 50/60/75/75 °                                                              | 89/89/89/89 °                                                              |                                                                            |  |

| Parameter                       | MTe 150 Nautic<br>MTe T150 Nautic<br>MTe 150 E Nautic<br>MTe T150 E Nautic                                                 | MTe 170 Nautic<br>MTe T170 Nautic<br>MTe 170 E Nautic<br>MTe T170 E Nautic | MTe 190 Nautic<br>MTe T190 Nautic<br>MTe 190 E Nautic<br>MTe T190 E Nautic |
|---------------------------------|----------------------------------------------------------------------------------------------------|----------------------------------------------------------------------------|----------------------------------------------------------------------------|
| Light intensity<br>(typical)    | 250 cd/m <sup>2</sup>                                                                                                    |                                                                            |                                                                            |
| Contrast ratio                  | 450:1                                                                                                    | 1500:1                                                                     | 1000:1                                                                     |
| Response time                   | 6 ms / 19 ms                                                                                                    | 15 ms / 10 ms                                                              | 13 ms / 7 ms                                                               |
| Display technol-<br>ogy         | TN                                                                                                    | PVA                                                                        | SPVA                                                                       |
| Touch screen<br>technology      | Resistive*                                                                                                    |                                                                            |                                                                            |
| Touch screen resolution         | 4096 x 4096 points*                                                                                                    |                                                                            |                                                                            |
| Supported signal resolution     | 640 x 480 to 1600 x 1200                                                                                                   |                                                                            |                                                                            |
| Ambient temper-<br>ature        | -15 ° to +55 °C                                                                                                    |                                                                            |                                                                            |
| Relative ambi-<br>ent humidity  | 30% to 90% non-condensed                                                                                                   |                                                                            |                                                                            |
| Storage temper-<br>ature        | -20 ° to +70 °C                                                                                                    |                                                                            |                                                                            |
| Relative storage<br>humidity    | 10% to 90% non-condensed                                                                                                   |                                                                            |                                                                            |
| Basic RBC soft-<br>ware version | V0003 May 28, 2009<br>Please contact Beijer Electronics/Elektronik-Systeme Lauer for<br>information about current version. |                                                                            |                                                                            |

\* Only applies to MTe T150/T170/T190 Nautic and MTe T150/T170/T190 E Nautic

# 8 Drawings

## 8.1 MTe 150/T150 Nautic Front View

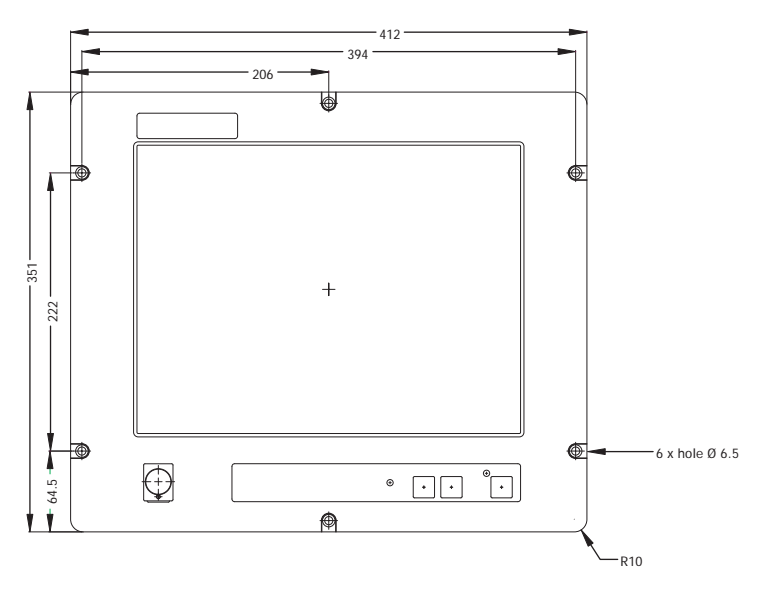

## 8.2 MTe 150/T150 Nautic Cut Out Drawing

Cut out dimensions:  $369.0 \times 324.0 \text{ mm}$ , tolerance +1 mm. 15 mm is required for mounting screws on all sides =  $399.0 \times 354.0 \text{ mm}$ .

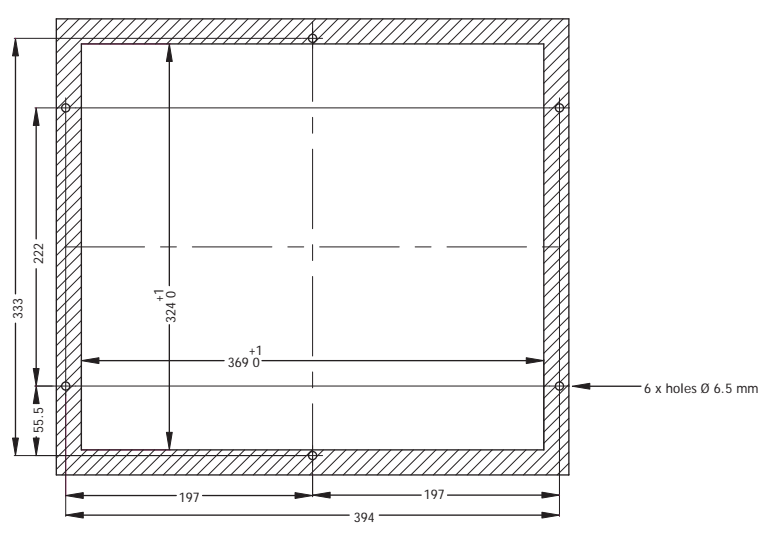

Front plate dimensions: 412.0 x 351.0, tolerance ±0.2 mm.

Mounting method: 6 x M6x25 steel screws DIN 6912. Screws and o-ring seals are included.

Max. 8 mm thick mounting frame.

### 8.3 MTe 150/T150 Nautic Outline Drawings

Bottom view

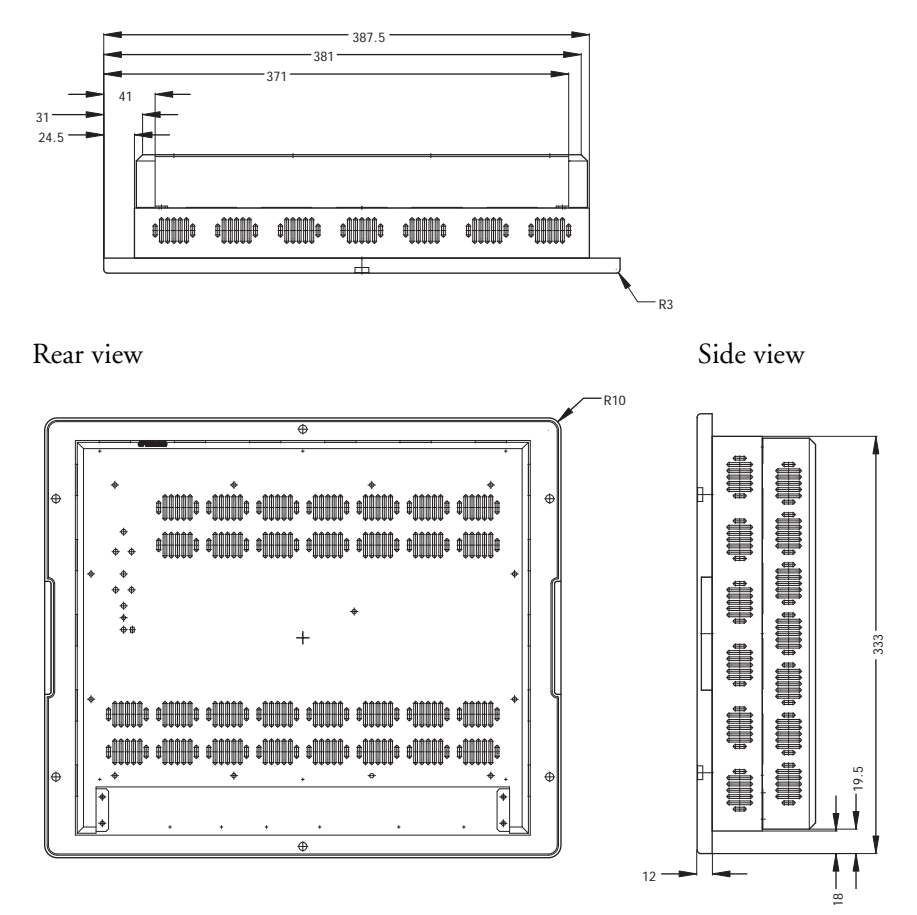

# 8.4 MTe 170/T170 Nautic Front View

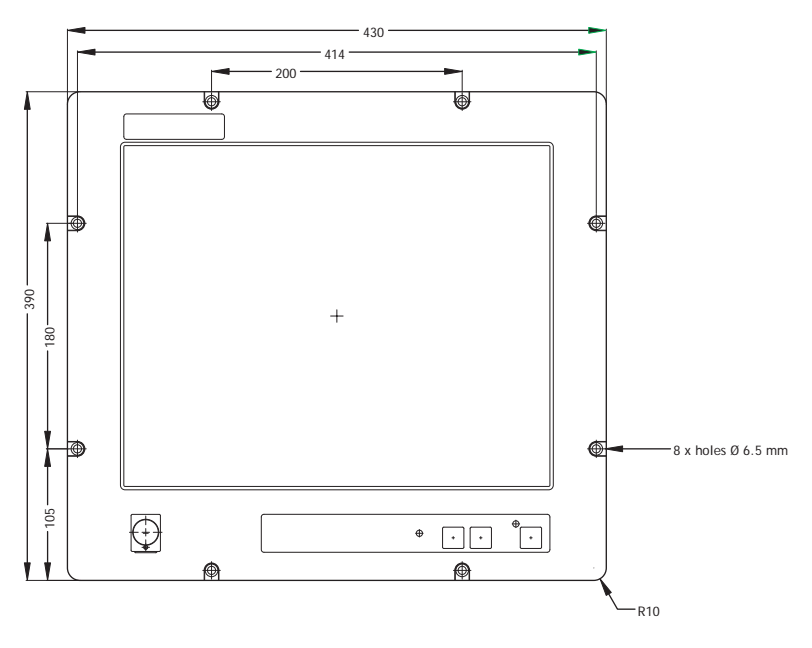

## 8.5 MTe 170/T170 Nautic Cut Out Drawing

Cut out dimensions:  $396.0 \times 364.0 \text{ mm}$ , tolerance +1 mm. 15 mm is required for mounting screws on all sides =  $426.0 \times 394.0 \text{ mm}$ 

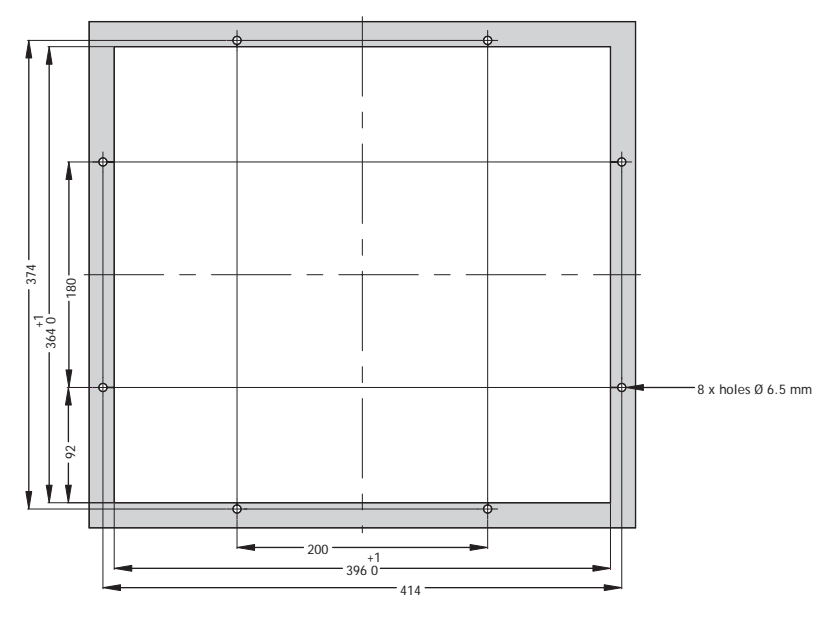

Front plate dimensions: 430.0 x 390.0, tolerance ±0.2 mm.

Mounting method: 8 x M6x25 steel screws DIN 6912. Screws and o-ring seals are included.

Max. 8 mm thick mounting frame.

## 8.6 MTe 170/T170 Nautic Outline Drawings

#### Bottom view

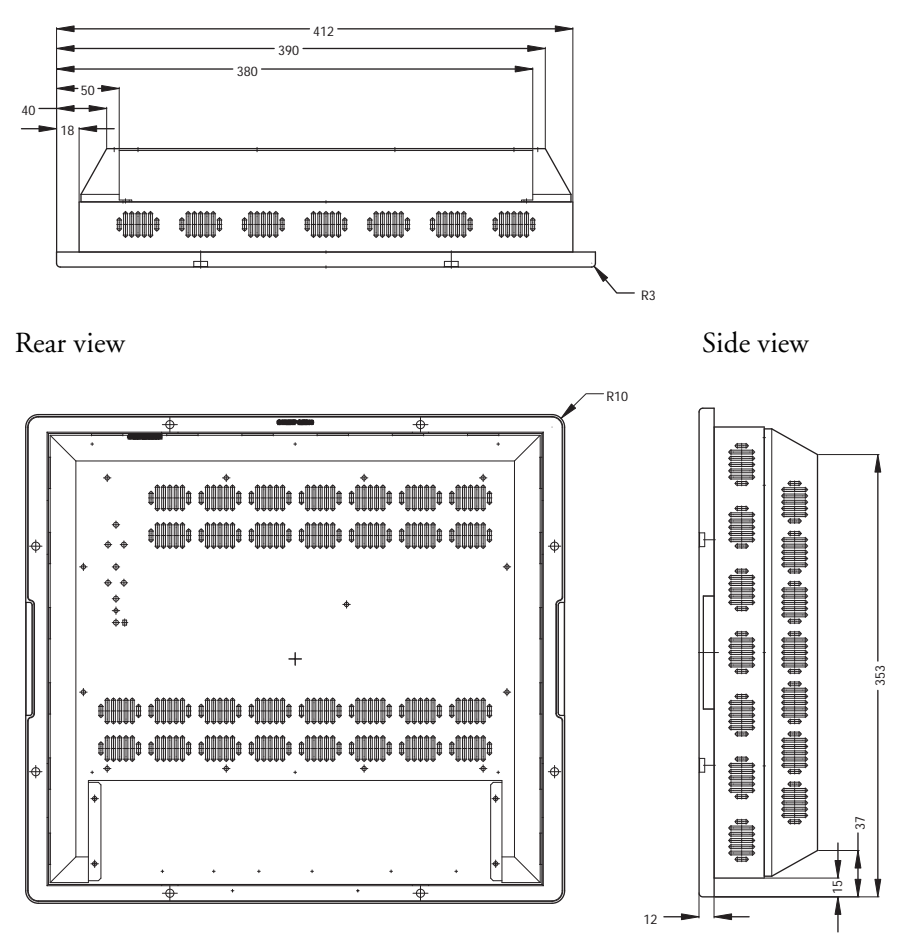

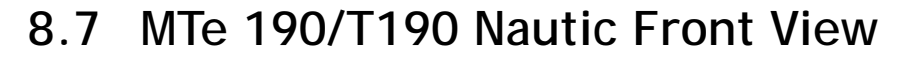

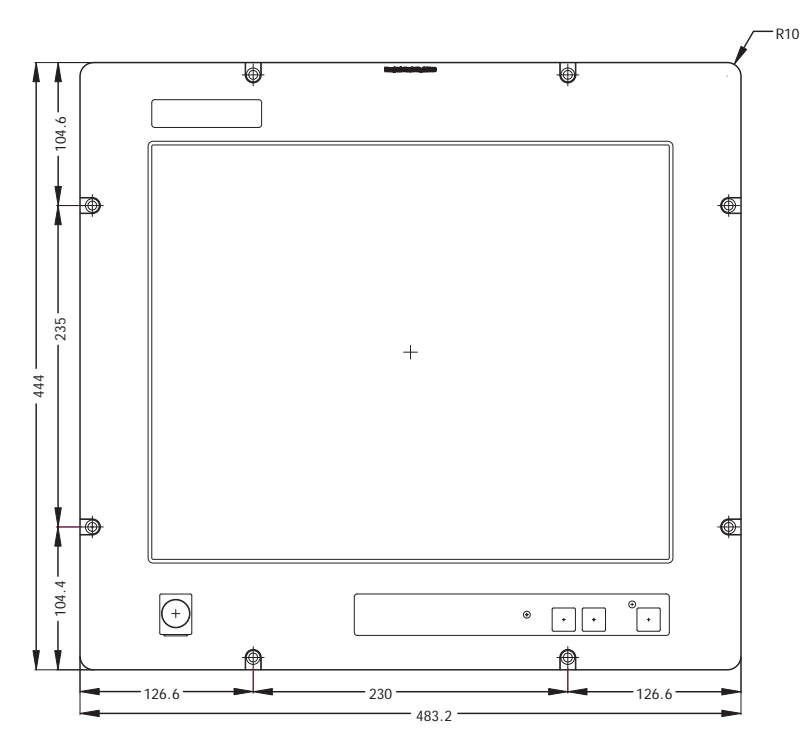

```
Drawings
```

## 8.8 MTe 190/T190 Nautic Cut Out Drawing

Cut out dimensions: 438.0 x 416.0 mm, tolerance +1 mm. 15 mm is required for mounting screws on all sides = 468.0 x 446.0 mm

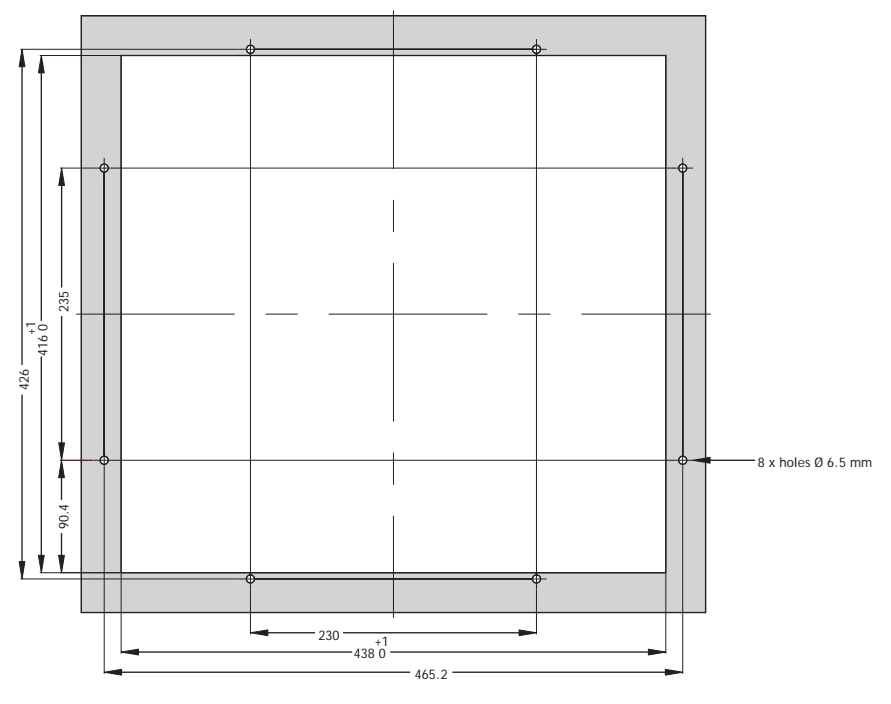

Front plate dimensions: 483.2 x 444.0, tolerance ±0.2 mm.

Mounting method: 8 x M6x25 steel screws DIN 6912. Screws and o-ring seals are included.

Max. 8 mm thick mounting frame.

### 8.9 MTe 190/T190 Nautic Outline Drawings

Bottom view

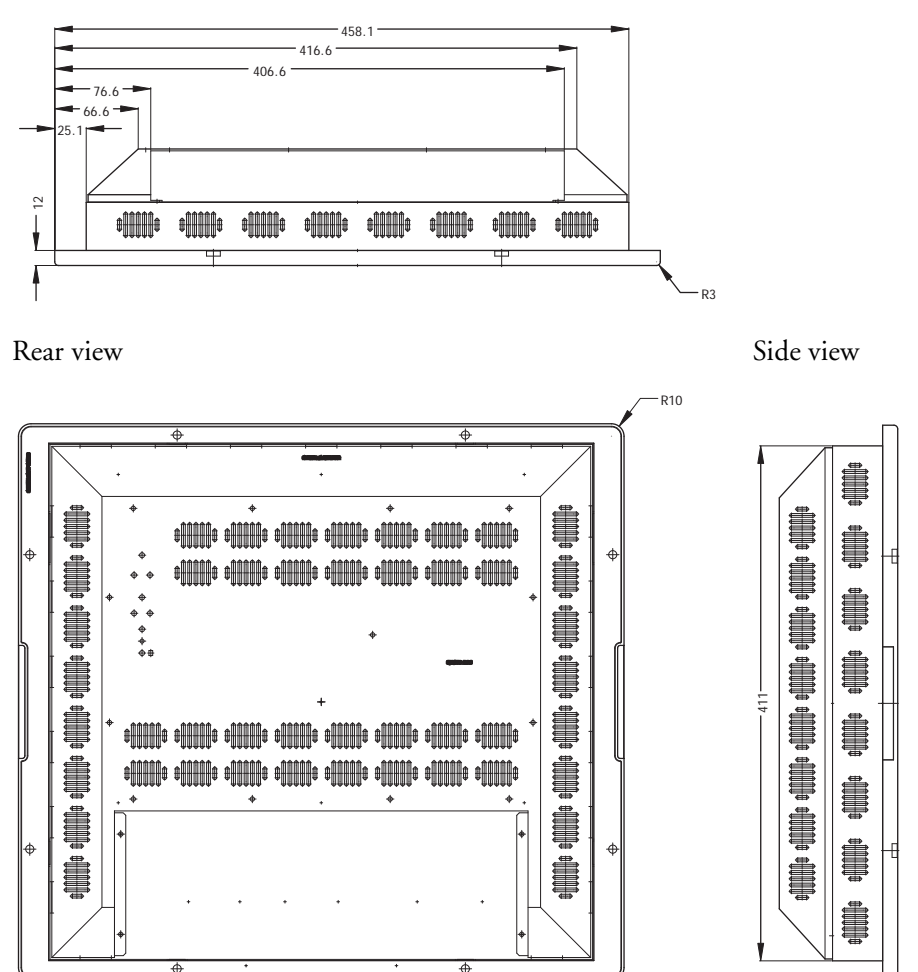

Mounting method: 8 x M6x25 V2A-screws DIN 6912. Screws and o-ring seals are included.

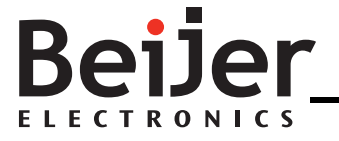

#### Head Office

Sweden Beijer Electronics Products AB Box 426 201 24 Malmö, SWEDEN Tel: +46 40 35 86 00 Fax: +46 40 93 23 01 info@beijerelectronics.com

#### Subsidiaries

Germany Elektronik-Systeme Lauer GmbH & Co. KG Kelterstraße 59 72669 Unterensingen, GERMANY Tel.: +49 70 22/96 60 0 Fax: +49 70 22/96 60-103 info@lauer-hmi.com

#### USA

Beijer Electronics Inc. 939 N. Plum Grove Road, Suite F Schaumburg, IL 601 73, USA Tel: +1 847 619 6068 Fax: +1 847 619 6674 info.usa@beijerelectronics.com

#### China

Beijer Electronics Co. Ltd Room 201, Buildning B, No. 1618, Yishan Road, Shanghai 201103, CHINA Tel: +86 21 6145 0400 Fax: +86 21 6145 0499 info@beijerelectronics.cn

#### Taiwan

Beijer Electronics Corp. 7 & 8 F, No. 108 Minquan Rd. Xindian City, Taipei County, TAIWAN 23141 Tel: +886-2-2218-3600 Fax: +886-2-2218-9547 info.tw@beijerelectronics.com